# 如何配置虛擬網關?

## 目錄

<u>問題</u> 環境

# 問題

如何配置虛擬網關?

### 環境

思科電子郵件安全裝置(ESA)

藉助虛擬網關技術,使用者可以將思科郵件安全裝置劃分為多個虛擬網關地址,從虛擬網關地址傳送和接收電子郵件。每個虛擬網關地址都有一個不同的IP地址、主機名和域以及電子郵件隊列。

在設定思科郵件安全裝置虛擬網關地址之前,您必須分配一組用於傳送郵件的IP地址。您還應確保 DNS伺服器配置正確,以便IP地址解析為有效主機名。

第1步:

- 使用WebUI中的Network > IP Interfaces頁或CLI中的interfaceconfig命令中的IP/主機名對建立 新的IP介面。
- 轉到CLI並在interfaceconfig命令中對IP介面進行分組:

example.lab> interfaceconfig

1.data1(Data 110.66.71.12/24:example.lab)

- 2. Domain1(1192.168.1.1/24:1.lab)
- 3. Domain2(192.168.2.1/24, 2001:db8::/32 on Data 1:domain2.lab)

- -- -- -[]>

#### []> GroupInt

```
1.data1(10.66.71.12/24):c150b.lab)
2. Domain1(1192.168.1.1/24:1.lab)
3. Domain2(192.168.2.1/24, 2001:db8::/32 on Data 1:domain2.lab)
[1]> 2,3
```

GroupInt

#### ΙP

1. GroupInt (Domain1Domain2)

\_ \_ \_ \_ \_ \_ []>

#### 2

```
    MAIL FROM altsrchost >
example.lab> altsrchost
```

```
- -
- IMPORT -
[]>
(tm) IP
@example.com@.comuser@user@.com
[]> @test.com
@test.com
1.data1(10.66.71.12/24):c150b.lab)
2. Domain1(1192.168.1.1/24:1.lab)
3. Domain2(192.168.2.1/24, 2001:db8::/32 on Data 1:domain2.lab)
IP
4. GroupInt12
[1]> 4
```

[]>

GroupInt@test.com

```
_ _ _
_ _ _
_ IMPORT _
_ _ _
_ _ _
_ _ _
_ CLEAR _
[]>
```

### 3:

- •
- 4
  - "destconfig"